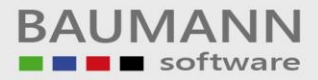

# Wie erreiche ich was?

| Projekt:     | <b>CRM –</b> Customer Relationship Management |
|--------------|-----------------------------------------------|
| Bezeichnung: | Stammdaten - Adressenbaum                     |
| Version:     | 4.11.                                         |
| Datum:       | 3. September 2014                             |

# Kurzbeschreibung:

Mit dieser Funktion haben Sie die Möglichkeit, die Adressen und Ansprechpartner der Kunden, Lieferanten und sonstigen Adressen zu verwalten.

Dieser Leitfaden enthält:

- Adressübersicht
  - Neue Adresse anlegen
  - Auch gelöschte Adressen anzeigen
  - Layout (zurücksetzen, speichern, laden)
  - Suche / Adresse aufrufen
- Anzeigebaum
  - Adresse
  - o Anschrift
  - o Ansprechpartner
  - Info-Baum
  - Tätigkeiten(offen)
  - Historien(erledigt)
  - o Wartungsverträge
  - o Umgesetzte Artikel
  - o Umsatzstatistik
  - o Formulare
  - Besuchsberichte
  - o Externe Dokumente
  - Verkaufschancen
  - o Geodaten

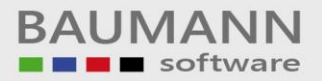

# Inhaltsverzeichnis

| 1. | Adr  | ressübersicht                           | 3  |
|----|------|-----------------------------------------|----|
|    | 1.1  | Neue Adresse anlegen                    | 3  |
|    | 1.2  | Auch gelöschte Adressen anzeigen        | 5  |
|    | 1.3  | Layout (zurücksetzen, speichern, laden) | 5  |
|    | 1.4  | Suche / Adresse aufrufen                | 5  |
| 2. | Anz  | zeigebaum                               | 6  |
|    | 2.1  | Adresse                                 | 6  |
|    | 2.2  | Anschrift                               | 10 |
|    | 2.3  | Ansprechpartner                         | 12 |
|    | 2.4  | Info-Baum                               | 16 |
|    | 2.5  | Tätigkeiten (offen)                     | 17 |
|    | 2.6  | B Historien (erledigt)                  | 18 |
|    | 2.7  | Wartungsverträge                        | 19 |
|    | 2.8  | Umgesetzte Artikel                      | 19 |
|    | 2.9  | Umsatzstatistik                         | 20 |
|    | 2.10 | 0 Formulare                             | 21 |
|    | 2.1  | 1 Besuchsberichte                       | 22 |
|    | 2.12 | 2 Externe Dokumente                     | 28 |
|    | 2.13 | 3 Verkaufschancen                       | 29 |
|    | 2.14 | 4 Geodaten                              | 29 |

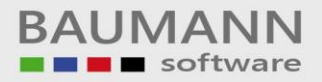

# 1. Adressübersicht

Rufen Sie im Hauptmenü links unten die "Stammdaten" und dann oben links im Stammdaten-Menü die "Adressen" auf.

#### **1.1 Neue Adresse anlegen**

Um eine neue Adresse anzulegen, klicken Sie auf den entsprechenden Tab-Menü-Button:

| Adressenübersicht >      | <                                          |                                  |                |                  |             |                  |
|--------------------------|--------------------------------------------|----------------------------------|----------------|------------------|-------------|------------------|
| 2 🛛 🖬 🕐                  | 🚱 🔒 Neue Adresse anlegen 🏼 🍇               | Auch gelöschte Adressen anzeigen | 👿 Layout zurüc | ksetzen 🛛 🔂 Layo | ut speicher | n 둼 Layout laden |
| Ziehen Sie eine Spalteni | überschrift in diesen Bereich, um nach die | eser zu gruppieren               |                |                  |             |                  |
| Kundennummer             | Name1                                      | <sup>♥</sup> Straβe1             | PLZ1           | Ort1             | Land 1      |                  |
|                          |                                            |                                  |                |                  |             |                  |
| 100033                   | Musterfirma xy                             | Musterstraße                     | 12345          | Somewhere        | DE          |                  |
| 192079                   | Mustermann, Hans                           | Musterstrasse 11                 | 12345          | Somewhere        |             |                  |
|                          |                                            |                                  |                |                  |             |                  |

Es erscheint eine neue Maske:

|    | Customer-Relation                                | nship-Manage | ment V4. 11. 37. 1 |         |  |
|----|--------------------------------------------------|--------------|--------------------|---------|--|
|    | Nummernkreis                                     | -            | Von                | Bis     |  |
| ٠  | Kunden                                           |              | 100000             | 199999  |  |
|    | Lieferanten                                      |              | 700000             | 799999  |  |
|    | Sonstiges                                        |              | C000001            | C000999 |  |
|    |                                                  |              |                    |         |  |
|    | 7] Erste freie Num                               | mer im Numm  | ernkreis ermitteln |         |  |
| Ne | 킨 <u>E</u> rste freie Num<br>eue <u>N</u> ummer: | mer im Numm  | ernkreis ermitteln |         |  |

Wählen Sie einen **Nummernkreis** aus und klicken Sie auf **"OK"**, um fortzufahren.

Auf der nun folgenden Eingabemaske haben Sie diese Möglichkeiten:

- Oben die Eingabe der Adressdaten
- Links Eingabe der Hauptkontaktdaten der Adresse Achtung: Die Ansprechpartner mit ihren speziellen Kontaktdaten legen Sie später separat an.
- In der Mitte sehen Sie die Statistikdaten: Hier haben Sie keine direkten Eingabemöglichkeiten, vielmehr werden hier ggfs. bereits bestehende Werte angezeigt.
- Ganz rechts können Sie beliebige Notizen eingeben, die diesen Kunden bzw. diese Adresse betreffen.
- Unten links würden die offenen Aktivitäten angezeigt werden bei einer Neuanlage ist diese Tabelle natürlich leer. Sie sehen lediglich die Filterzeile und können hier auch Eingaben machen. Eine Filterung nach bestimmten Kriterien ist aber erst sinnvoll, wenn bereits

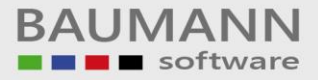

Aktivitäten zu dieser Adresse (Termine, Besprechungen, Telefonate etc.) angelegt sind.

 Dasselbe gilt f
ür die Historie (= erledigte Aktivit
äten), die sie rechts unten finden.

| Adressenübersicht × Adresse: (192279) × |                                                               |                                  |                                                                                    |       |
|-----------------------------------------|---------------------------------------------------------------|----------------------------------|------------------------------------------------------------------------------------|-------|
| • 4 🎒 (192279)                          | 🕜 all Neuer Ansprechpartner                                   |                                  |                                                                                    |       |
| C Anschrift                             | 🖪 Adresse 🗙 🎧 Anschrift 🗙                                     |                                  |                                                                                    |       |
| Ansprechpartner                         |                                                               |                                  |                                                                                    |       |
| Info-Baum                               | Name1:                                                        | Name2:                           |                                                                                    |       |
| Tätigkeiten (offen)                     | Straße:                                                       | LZ: Ort: Lan                     | id: DE (Deutschland)                                                               |       |
| Historien (erledigt)                    | Kantaltdatan                                                  | Statistic Noticon                |                                                                                    |       |
| Wartungsverträge                        | Kuntaktuaten                                                  | NUZEI                            |                                                                                    | Datum |
| Umgesetzte Artikel                      | E-Mail:                                                       | Umsatz akt. Jahr: 0,00 €         |                                                                                    |       |
| Umsatzstatistik                         | Telefon:                                                      | Umsatz Vorjahr: 0,00 €           |                                                                                    |       |
| K Formulare                             | Fax:                                                          | offene Angebote: 0 0,00 €        |                                                                                    |       |
| Besuchsberichte                         | Homepage:                                                     | offene Auftragsbest.: 0 0,00 €   |                                                                                    |       |
| Externe Dokumente                       | Sprache:                                                      | offene Lieferscheine: 0 0,00 €   |                                                                                    |       |
| Verkaufschancen                         | USt-ID-Nr:                                                    | offene Rechnungen: 0 0,00 €      |                                                                                    |       |
|                                         | Branche:                                                      | offene Mahnungen: 0 0,00 €       |                                                                                    |       |
|                                         | Entternung:                                                   | offene Gutschriften: 0 0,00 €    |                                                                                    |       |
|                                         | Wahrung:                                                      | offene Sammel-LS: 0 0,00 €       |                                                                                    |       |
|                                         | Hauptadresse:                                                 | offene Sammei-Rech.: 0 0,00 €    |                                                                                    |       |
|                                         | Ueteradresse:                                                 | offene bestelanitragen: 0 0,00 € |                                                                                    |       |
|                                         | Kundenordner:                                                 | offene Bestellungen: 0 0,00 €    |                                                                                    |       |
|                                         | Adresse als gelöscht gekennzeichnet                           | offene Lieferanmann.: 0 0,00 e   |                                                                                    |       |
|                                         | Aktivitäten (offen) +/- 2 Wochen                              |                                  | Historien (erledigt) +/- 2 Wochen                                                  |       |
|                                         | Ziehen Sie eine Spaltenüberschrift in diesen Bereich, um nach | dieser zu gruppieren             | Ziehen Sie eine Spaltenüberschrift in diesen Bereich, um nach dieser zu gruppieren |       |
|                                         | Typ Anfang                                                    | ▼ Ende                           | Typ Anfang The Ende                                                                |       |
|                                         | Betreff Ers                                                   | teller Ansprechpartner           | Betreff Ersteller Ansprechpartner                                                  |       |
|                                         | sesarreibung                                                  |                                  | Beschreibung                                                                       |       |
|                                         | ÷                                                             |                                  | ,                                                                                  |       |
|                                         |                                                               |                                  |                                                                                    |       |

Wenn Sie speichern möchten, schließen Sie das gelbe Schloss links oben in der Eingabemaske (siehe Screenshot). Wenn Sie möchten, können Sie zuvor jedoch bereits einen **neuen Ansprechpartner** anlegen. Bestätigen Sie mit **"Ja"**, um Ihre Daten zu speichern.

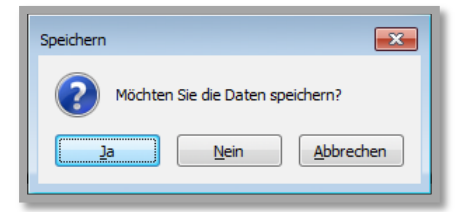

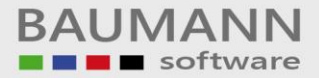

## 1.2 Auch gelöschte Adressen anzeigen

Sie haben die Möglichkeit, sich innerhalb des Menüpunktes Adressenübersicht "Auch gelöschte Adressen anzeigen" zu lassen. Wie Sie Adressen als gelöscht markieren können, wird in **Punkt 2** "Adressenbaum" genauer erklärt. Gelöschte Adressen sind in der Anzeige rot hinterlegt. Klicken Sie wieder in das genannte Feld, wenn Sie die gelöschte Adressen nicht mehr sehen möchten.

| Adressenübersicht × |                                                                                                    |                             |               |                                                                                                    |           |                |                    |  |  |  |  |  |
|---------------------|----------------------------------------------------------------------------------------------------|-----------------------------|---------------|----------------------------------------------------------------------------------------------------|-----------|----------------|--------------------|--|--|--|--|--|
| 2 🛛 🖬               | 🖭   😂   🚨 Neue Adresse anlegen 🛛 🎎 Auch g                                                                                                    | jelöschte Adressen anzeigen | 😨 Layout zurü | cksetzen 🛛 🗔 La                                                                                                    | yout spei | chern 🔚 Layout | laden              |  |  |  |  |  |
| Ziehen Sie eine S   | Zehen Sie eine Spaltenüberschrift in desen Bereich, um nach deser zu gruppieren                                                                                                    |                             |               |                                                                                                    |           |                |                    |  |  |  |  |  |
| Kundennummer        | Name 1                                                                                                    | Straße 1                    | PLZ1          | Ort1                                                                                                    | Land1     | Vertreter Name | Vertreter (ges.)   |  |  |  |  |  |
|                     |                                                                                                    |                             |               |                                                                                                    |           |                |                    |  |  |  |  |  |
| 100000              | Date - Hate                                                                                                    | conferenceable 4            | 10400         | 10000                                                                                                    | DE        |                |                    |  |  |  |  |  |
| 100001              | Naction-Bab                                                                                                    | Seconda. 00                 | 10000         | 1000                                                                                                    | D         |                | E falle-farate 1.0 |  |  |  |  |  |
| 100002              | Research Colorest Colorest Col | Car-Him                     |               | London .                                                                                                    | GB        |                |                    |  |  |  |  |  |
| 100003              | Newsy Table                                                                                                    |                             |               | 1000                                                                                                    | CH        |                |                    |  |  |  |  |  |
| 100004              | Programming and Programming                                                                                                    |                             |               |                                                                                                    | DE        |                |                    |  |  |  |  |  |
| 100005              | Contract Contra                                                                                                    | Revenue allo 1              | 10000         | (form)                                                                                                    | DE        |                |                    |  |  |  |  |  |
| 100006              | Press Randball                                                                                                    |                             |               |                                                                                                    | DE        |                |                    |  |  |  |  |  |
| 100007              | Press Tasa                                                                                                    |                             |               |                                                                                                    | DE        |                |                    |  |  |  |  |  |
| 100008              | Derivan German                                                                                                    |                             | -             | Revelopment and                                                                                                    | NL        |                |                    |  |  |  |  |  |
| 100009              | From Eago                                                                                                    |                             |               |                                                                                                    | DE        |                |                    |  |  |  |  |  |
| 100010              | Testkunde 100010                                                                                                    | Teststrasse 11              | Transmitt .   | and the second second s | DE        |                |                    |  |  |  |  |  |
| 100011              |                                                                                                    |                             |               |                                                                                                    | DE        |                |                    |  |  |  |  |  |
| 100012              | Prova Berlier                                                                                                    |                             |               |                                                                                                    | DE        |                |                    |  |  |  |  |  |

### 1.3 Layout (zurücksetzen, speichern, laden)

Sie können das Layout der Adressanzeige nach den vorhandenen Überschriften gruppieren (bzw. auch untergruppieren). Hierzu ziehen Sie die gewünschte Überschrift mit gedrückter linker Maustaste in das Feld über der Überschriftenzeile (usw.).

Dies kann z.B. sinnvoll sein, wenn Sie den Firmennamen nicht mehr genau wissen, jedoch die Stadt, in der sich die gesuchte Adresse befindet. Sie können öfters benötigte Layouts auch speichern und laden.

### 1.4 Suche / Adresse aufrufen

Um den gesamten Stammsatz einer Firma bzw. Adresse einsehen zu können, klicken Sie die Zeile doppelt an.

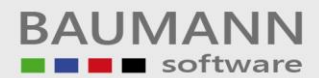

| Adressenübersicht ×                                                                                                    |                                                          |             |                                                                                                    |       |        |                |                  |  |  |  |  |
|----------------------------------------------------------------------------------------------------|----------------------------------------------------------|-------------|----------------------------------------------------------------------------------------------------|-------|--------|----------------|------------------|--|--|--|--|
| 🧈 🛛 😨 🕫 🔌 💊 🕹 Neue Adresse anlegen 🛛 🍓 Auch gelöschte Adressen anzeigen 🔤 Layout zurücksetzen 🛛 🜄 Layout speichern 🗧 Layout laden |                                                          |             |                                                                                                    |       |        |                |                  |  |  |  |  |
| Ziehen Sie eine Sp                                                                                                    | altenüberschrift in diesen Bereich, um nach dieser zu gr | uppieren    |                                                                                                    |       |        |                |                  |  |  |  |  |
| Kundennummer                                                                                                    | Name 1                                                   | Straße 1    | PLZ1                                                                                                    | Ort1  | Land 1 | Vertreter Name | Vertreter (ges.) |  |  |  |  |
|                                                                                                    |                                                          |             |                                                                                                    |       |        |                |                  |  |  |  |  |
| 111111                                                                                                    | 10007008                                                 | manufato. 0 | The second second second second second second second second second second second second second second second se | 1000  | DE     |                |                  |  |  |  |  |
| 111116                                                                                                    | Specific-Dem                                             |             |                                                                                                    |       | DE     |                |                  |  |  |  |  |
| 111117                                                                                                    | dige-freeze                                              |             |                                                                                                    |       | DE     |                |                  |  |  |  |  |
| 111119                                                                                                    | School School                                            |             |                                                                                                    |       | DE     |                |                  |  |  |  |  |
| 111120                                                                                                    | Piress-lined                                             |             |                                                                                                    |       | DE     |                |                  |  |  |  |  |
| 111121                                                                                                    | National Validities                                      |             |                                                                                                    |       | DE     |                |                  |  |  |  |  |
| 111122                                                                                                    | unreaded understand                                      |             |                                                                                                    |       | AT     |                |                  |  |  |  |  |
| 111123                                                                                                    | Specifics- Lineal                                        |             |                                                                                                    |       | AT     |                |                  |  |  |  |  |
| 111124                                                                                                    | ringet-sour-builderbach-st                               |             |                                                                                                    |       | DE     |                |                  |  |  |  |  |
| 111125                                                                                                    | college-co-lated                                         |             |                                                                                                    |       | AT     |                |                  |  |  |  |  |
| 111126                                                                                                    | (happen)                                                 |             | 10100                                                                                                    | 10000 | CY     |                |                  |  |  |  |  |
| 111127                                                                                                    | Firma 4                                                  |             |                                                                                                    |       | DE     |                |                  |  |  |  |  |

Über den Anzeigebaum gelangen Sie an alle Infos zu

# 2. Anzeigebaum

| 4 🥵 Musterfirma xy (100033) | der ausgewählten Firma bzw. Adresse und können       |
|-----------------------------|------------------------------------------------------|
| Mnschrift                   | auch die gewünschten Änderungen machen.              |
| ⊿ ▲ Ansprechpartner         |                                                      |
| 🚨 Martina Mustermann        |                                                      |
| 🚨 Hubert Mustermann         |                                                      |
| 👼 Bernd Mustermann          |                                                      |
| 🦂 Info-Baum                 |                                                      |
| Tätigkeiten (offen)         | Über den Tabs befindet sich das Schloss 🛄 .          |
| 🐸 Historien (erledigt)      | Wenn Sie die einzelnen Eigenschaften bearbeiten      |
| Wartungsverträge            | wollen, so klicken Sie auf das Schloss, damit sie in |
| Umgesetzte Artikel          | den Bearbeitungsmodus wechseln                       |
| Umsatzstatistik             |                                                      |
| Formulare                   | Wenn Sie Änderungen durchgeführt haben, klicken      |
| Besuchsberichte             | Sie wieder auf das Schloss, um es zu schließen und   |
| Externe Dokumente           | die Änderungen zu speichern                          |
| Merkaufschancen             | die Anderungen zu speichern.                         |
| 🂕 Geodaten                  |                                                      |
|                             | E Neuer Ansprechpartner                              |

Mit diesem Button können Sie einen neuen Ansprechpartner anlegen.

### 2.1 Adresse

Wenn Sie mit der rechten Maustaste auf den Firmennamen klicken, können Sie zur Gesamt-Adressübersicht wechseln oder sich auch die Klassik-Ansicht der Adresse anzeigen lassen. Die Klassik-Ansicht hält noch weitere Infos aus dem Bereich der Warenwirtschaft bereit und ist generell etwas anders aufgebaut.

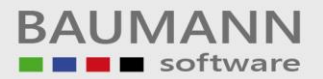

| Navel 2 Nuterinder von her specerere<br>Stades Weitersder von her specerere<br>Stades Von Von Von Von Von Von Von Von Von Von                                                                                                    | 9                            |                                    |              |                          |          |           | 0                               | Klassik-Ansicht                      |                          |
|----------------------------------------------------------------------------------------------------|------------------------------|------------------------------------|--------------|--------------------------|----------|-----------|---------------------------------|--------------------------------------|--------------------------|
| Bander Meintrahle         PL2         Disk         Oit         Beneffer         Lade           Grad Mathem         Basis         Control         Basis         Name           Grad Mathem         Basis         Control         Basis         Name           Mathem Manifer Markan         Oracit All Jahn         Basis         Name           Mathem Manifer Markan         Oracit All Jahn         Basis         Name           Mathem Manifer Markan         Oracit All Jahn         Basis         Name           Mathem Manifer Markan         Oracit All Jahn         Basis         Basis           Mathem Markan         Oracit All Jahn         Basis         Basis           Mathem Markan         Oracit All Jahn         Basis         Basis           Mathem Markan         Oracit All Jahn         Basis         Basis           Mathem Markan         Oracit All Jahn         Basis         Basis           Mathem Markan         Oracit All Jahn         Basis         Basis           Mathem Markan         Oracit All Jahn         Basis         Basis           Mathem Markan         Oracit All Jahn         Basis         Basis           Mathem Markan         Oracit All Jahn         Basis         Basis <t< th=""><th>iame1: Mus</th><th>derfirma xy</th><th></th><th></th><th>Name2:</th><th></th><th></th><th></th><th></th></t<>                                                                                                    | iame1: Mus                   | derfirma xy                        |              |                          | Name2:   |           |                                 |                                      |                          |
| Statik     Statik     Statik     Statik       Mali privatir numer     Bartis di, 2 m, 1     0.0 m, 1     0.0 m, 1       Mali privatir numer     Bartis di, 2 m, 1     0.0 m, 1     0.0 m, 1       Mali Privatire     Bartis di, 2 m, 1     0.0 m, 1     0.0 m, 1       Mali Privatire     Bartis di, 2 m, 1     0.0 m, 1     0.0 m, 1       Bartis Bartis Bar                                                                                                    | trađe: Mus                   | terstraße                          | P            | 2: 12345                 | Ort:     | Somewhere | Land: DE                        |                                      |                          |
| Hele and godder nuter of the Applete and Hele and Hele an                                                                                                    | iontaktdaten                 |                                    |              | Statistik                |          |           | Notizen                         |                                      |                          |
| where:                                                                                                    | Mali                         | muster @muster .muster             |              | Umsatz akt. Jahr:        |          | 0,00 €    |                                 |                                      |                          |
| ni                                                                                                    | efon:                        |                                    | ð            | Umsatz Vorjahr:          |          | 0,00€     |                                 |                                      |                          |
| shale         Mellow         Mellow </td <td>11</td> <td></td> <td></td> <td>offene Angebote:</td> <td>0</td> <td>0,00 €</td> <td></td> <td></td> <td></td>                                                                                                    | 11                           |                                    |              | offene Angebote:         | 0        | 0,00 €    |                                 |                                      |                          |
| 0-br:         © 3555-5555-5555         0         0.00 F           forung         ©         0         0.00 F           forung         ©         0         0.00 F           forung         ©         0         0.00 F           forung         ©         0         0.00 F           forung         ©         0         0.00 F           forung         ©         0         0.00 F           forung         ©         0         0.00 F           forung         ©         0         0.00 F           forung         ©         0         0.00 F           forung         ©         0         0.00 F           forung texts         ©         0         0.00 F           forung texts         ©         0         0.00 F           offers forung         ©         0         0.00 F           offers forung         ©         0         0.00 F           offers forung         ©         0         0.00 F           offers forung         offers forung         0         0.00 F           offers forung         forung texts         0         0.00 F           forung texts         forung texts                                                                                                    | ache:                        | Deutsch                            |              | offene Auftragsbest.:    | 0        | 0,00 €    |                                 |                                      |                          |
| ote:         Time technique:         0         0.00 F           ote:         Time technique:         0         0.00 F           ote:         Time technique:         Time technique:         Time technin mail done te preprem                                                                                                    | ID-Nr:                       | DE-55555-55555-55555               |              | offene Lieferscheine:    | 0        | 0,00 €    |                                 |                                      |                          |
| Bit         Bit         Max Manualysis         0         0.00 E           Statistics         Bit         0         0.00 E         0.00 E           Statistics         Bit         0         0.00 E         0.00 E           Statistics         Bit         0         0.00 E         0.00 E           Statistics         Bit         Bit         0         0.00 E           Statistics         Bit         Bit         0         0.00 E           Statistics         Bit         Bit         Bit         0         0.00 E           Statistics         Bit         Bit         Bit         0         0.00 E         0.00 E           Statistics         Bit         Bit <td< td=""><td>nche:</td><td>IT - Branche</td><td></td><td>offene Rechnungen:</td><td>0</td><td>0,00 €</td><td></td><td></td><td></td></td<>                                                                                                    | nche:                        | IT - Branche                       |              | offene Rechnungen:       | 0        | 0,00 €    |                                 |                                      |                          |
| vve Dr<br>Dr<br>Dr<br>Dr<br>Dr<br>Dr<br>Dr<br>Dr<br>Dr<br>Dr                                                                                                    | fernung:                     | 500                                |              | offene Mahnungen:        | 0        | 0,00 €    |                                 |                                      |                          |
| poletase                                                                                                    | hrung:                       | DM                                 |              | offene Gutschriften:     | 0        | 0,00€     |                                 |                                      |                          |
| Indexters     Image: Second Second Seco                                                                                                    | ptadresse:                   |                                    |              | offene Sammel-LS:        | 0        | 0,00 €    |                                 |                                      |                          |
| developer,                                                                                                    | eradresse:                   |                                    |              | offene Sammel-Rech.:     | 0        | 0,00 €    |                                 |                                      |                          |
| Adresse ist all gelisicht gekonnenhender<br>afters Linderunden:<br>19 Adresse ist all gelisicht gekonnenhender<br>19 Adresse iste fallständerstäft nichter im gegenen<br>19 Adresse iste fallständerstäft nichter im gegenen<br>19 Adresse iste fallständer i Statter<br>19 Adresse iste fallständer i Statter<br>19 Adresse iste fallständer i Statter<br>19 Adresse iste fallständer<br>19 Adresse i Statter<br>19 Adresse i Statter<br>19 Adresse i S                                                                                                    | denordner:                   |                                    | - 2          | offene Bestellanfragen:  | 0        | 0,00 €    |                                 |                                      |                          |
| Addresse ist at geldicult gelenousibul     effect (dependent)     0     0.000       entrees (inflig) 4) 2 minute     effect (dependent)     0     0.000       bits for its (dependent)     0     0.000     2000       bits for its (dependent)     0     0.000     2000       bits for its (dependent)     0     0.000     2000       bits for its (dependent)     0     0.000     1000       bits for its (dependent)     0     0.000     1000       bits for its (dependent)     0     0.000     1000       bits for its (dependent)     0     0.000     1000       bits for its (dependent)     0     0.000     1000       bits for its (dependent)     0     0.000     1000       bits for its (dependent)     0     0.000     1000       bits for its (dependent)     0     0.000     1000       bits for its (dependent)     0     0.000     1000       contract (dependent)     0     0.000     1000       contract (dependent)     0     0.000     1000       contract (dependent)     0     0.000     1000       contract (dependent)     0     0.000     1000       contract (dependent)     0     0.0000     1000       contrac                                                                                                    |                              |                                    |              | offene Bestellungen:     | 0        | 0,00 €    |                                 |                                      |                          |
| Indeter (pfelig) 42 2 moden<br>hen Sie ere (palknabenchelt in desen Brecht, un nach deser zu grupperen<br>Tip Arleng • Dele<br>Bert<br>Bert | Adresse                      | ist als gelöscht gekennz           | eichnet      | offene Lieferanmahn.:    | 0        | 0,00€     |                                 |                                      |                          |
| Inis See Sakubabachi a daas Back, u nadu dara ju garan Maria See Sayaan Maria See Sayaan Maria Sayaan Maria Sayaan Maria Sayaan Maria Sayaan Maria Sayaan Maria Sayaan Maria Sayaan Maria Sayaan Maria Sayaan Maria Sayaan Maria Sayaan Maria Sayaan Maria Sayaan Maria Sayaan Maria Sayaan Maria Sayaan Maria Sayaan Maria Sayaan Maria Sayaan Maria Sayaan Maria Sayaan M                                                                                                    | ktivitäten (ol               | ffen) +/- 2 Wochen                 |              |                          |          |           | Historien (erledigt) +/- 2 Woch | en                                   |                          |
| Tip Anfang Kola Tip Anfang Kola<br>Beert Constraints of the Angestigential Beert Statement<br>Beert Statement<br>Beert                                                                                                    | hen Sie eine                 | Spaltenüberschrift in diesen Berei | ich, um nach | dieser zu gruppieren     |          |           | Ziehen Sie eine Spaltenüberschr | ift in diesen Bereich, um nach diese | r zu gruppieren          |
| Shreff Entitler Aroundhanter Bereff Entitler Aroundhanter<br>Berefferburg<br>Standard 21.01.2014-00:09 21.01.2014-00:08<br>Storesburg of Fina ky Martua Mattern Martina Matternam<br>- Zabilugiet                                                                                                    | Тур                          | k                                  | nfang        | <ul> <li>Ende</li> </ul> |          |           | Тур                             | Anfang                               | <ul> <li>Ende</li> </ul> |
| Andrew 21.01.201490.00 21.01.201490.00      Andrew Xudaman     Nedra Automan     Nedra Automan                                                                                                    | Betreff                      |                                    | Ersteller    | Ansprech                 | partner  |           | Betreff                         | Ersteller                            | Ansprechpartner          |
| Anglade     21.01.2014/80:08     21.01.2014/80:08     StoreShung en Fina vy     Neduz Kotten     Nettra Nuternavn     Zadhogen                                                                                                    | Seschreibun                  | 0                                  |              |                          |          |           | Beschreibung                    |                                      |                          |
| Andrake 21.01.2014/80:03 21.01.2014/90:08  Bitorschurg van Fina vy Markus Hottern Hardra Hubernann  - Zahlingen                                                                                                    |                              |                                    |              |                          |          |           |                                 |                                      |                          |
| Angle 21.0.3291495.93 21.01.2914958     Angle Volta Volta Vo<br>Volta Volta Volta Volta Volta Volta Volta Volta Volta Volta Volta Volta Volta Volta Volta Volta Volta Volta Volta Volta Volta Volta Volta Volta Volta Volta Volta Volta Volta Volta Volta Volta Volta Volta Volta Volta Volta Volta Volta                                                                                                     |                              |                                    |              |                          |          |           |                                 |                                      |                          |
| Begeshung en Fina xy Harkus Nattern Narska Nuternann<br>- Zahlingen                                                                                                    | 📋 Aufgabe                    | 2                                  | 1.01.2014 08 | 38 21.01.2014            | 09:08    |           |                                 |                                      |                          |
| zanungen                                                                                                    | Besprechung                  | g mit Firma xy                     | Markus Mat   | ern Martina M            | usterman | n         |                                 |                                      |                          |
|                                                                                                    | <ul> <li>zanlungi</li> </ul> | en                                 |              |                          |          |           |                                 |                                      |                          |
|                                                                                                    |                              |                                    |              |                          |          |           |                                 |                                      |                          |
|                                                                                                    |                              |                                    |              |                          |          |           |                                 |                                      |                          |

Durch einen einfachen Klick auf den Firmennamen im Anzeigebaum springen Sie auf das Tab **"Adresse"**.

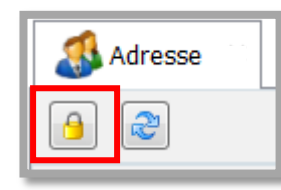

Wenn Sie Änderungen vornehmen möchten, klicken Sie bitte auf das **Schloss,** um die Datenfelder freizugeben.

Sie erkennen an dem offenen **Schloss** , dass die Datenfelder freigegeben sind.

| Adresse 🔊      | e 🕥 Anschrift 🛛 🛛            |             |                         |        |           |         |                 |
|----------------|------------------------------|-------------|-------------------------|--------|-----------|---------|-----------------|
| 2              |                              |             |                         |        |           |         | Klassik-Ansicht |
| Name1: Must    | erfirma xy                   |             |                         | Name2: |           |         |                 |
| Straße: Must   | erstraße                     | PLZ:        | 12345                   | Ort:   | Somewhere | L       | and: DE         |
| Kontaktdaten   |                              |             | Statistik               |        |           | Notizen |                 |
| E-Mail:        | muster@muster.muster         | $\boxtimes$ | Umsatz akt. Jahr:       |        | 0,00€     |         |                 |
| Telefon:       | 12345                        | I           | Umsatz Vorjahr:         |        | 0,00€     |         |                 |
| Fax:           | 54321                        |             | offene Angebote:        | 0      | 0,00€     |         |                 |
| Sprache:       | Deutsch                      |             | offene Auftragsbest.:   | 0      | 0,00€     |         |                 |
| USt-ID-Nr:     | DE-55555-55555-55555         |             | offene Lieferscheine:   | 0      | 0,00€     |         |                 |
| Branche:       |                              |             | offene Rechnungen:      | 0      | 0,00€     |         |                 |
| Entfernung:    | 500                          |             | offene Mahnungen:       | 0      | 0,00€     |         |                 |
| Währung:       | DM                           |             | offene Gutschriften:    | 0      | 0,00€     |         |                 |
| Hauptadresse:  | 100001                       |             | offene Sammel-LS:       | 0      | 0,00€     |         |                 |
| Lieferadresse: | 0                            |             | offene Sammel-Rech.:    | 0      | 0,00€     |         |                 |
| Kundenordner:  |                              | <b>1</b>    | offene Bestellanfragen: | 0      | 0,00€     |         |                 |
|                |                              |             | offene Bestellungen:    | 0      | 0,00€     |         |                 |
| Adresse        | ist als gelöscht gekennzeich | net         | offene Lieferanmahn.:   | 0      | 0,00€     |         |                 |

Durch Klick auf den E-Mail-Button können Sie ggfs. eine Mail an die hier angegebene Adresse schreiben. Die Archivierung der Mail bei dieser Adresse wird automatisch durchgeführt.

Über den Telefonhörer 🥒 können Sie die hier angegebene Telefonnummer direkt anwählen (falls das TAPI-System genutzt wird). Beim Kundenordner-Icon 应 können Sie den direkten Pfad zu den gewünschten Kundendokumenten angeben.

Adresse ist als gelöscht gekennzeichnet

Setzen Sie ein Häkchen bei "Adresse ist als gelöscht gekennzeichnet", so wird die Firma nicht wirklich gelöscht, aber sie wird aus allen Listen und Statistiken herausgenommen. Vergessen Sie bitte nicht, dass das gelbe Schloss offen sein muss.

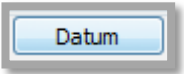

Mit dem Button "**Datum**" ganz rechts im Notizfeld werden das aktuelle Datum, die Uhrzeit und der angemeldete Benutzer automatisch in das Notizenfeld eingetragen.

Wenn Sie Änderungen vorgenommen haben, klicken Sie erneut auf das **Schloss**, um zu speichern.

| Speichern                             |
|---------------------------------------|
| Möchten Sie die Änderungen speichern? |
| Ja <u>N</u> ein <u>A</u> bbrechen     |

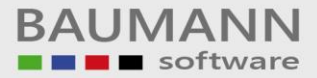

#### Offene und erledigte Aktivitäten:

Sie sehen hier eine Übersicht über die noch offenen Aktivitäten und die bereits erledigten (= Historien).

| Aktivitäten (offen) +/- 2 Wochen      |                                   |                    | Historien (erledigt) +/- 2 Wochen |                                         |                  |  |  |  |
|---------------------------------------|-----------------------------------|--------------------|-----------------------------------|-----------------------------------------|------------------|--|--|--|
| Ziehen Sie eine Spaltenüberschrift in | diesen Bereich, um nach dieser zu | gruppieren         | Ziehen Sie eine Spaltenübers      | schrift in diesen Bereich, um nach dies | er zu gruppieren |  |  |  |
| Тур                                   | Anfang                            | ▼ Ende             | Тур                               | Anfang                                  | ▼ Ende           |  |  |  |
| Betreff                               | Ersteller                         | Ansprechpartner    | Betreff                           | Ersteller                               | Ansprechpartne   |  |  |  |
| Beschreibung                          |                                   |                    | Beschreibung                      |                                         |                  |  |  |  |
|                                       |                                   |                    |                                   |                                         |                  |  |  |  |
| P                                     |                                   |                    | 9                                 |                                         |                  |  |  |  |
| 📋 Aufgabe                             | 21.01.2014 08:38                  | 21.01.2014 09:08   |                                   |                                         |                  |  |  |  |
| Besprechung mit Firma xy              | Markus Mattern                    | Martina Mustermann |                                   |                                         |                  |  |  |  |
| - Zahlungen                           |                                   |                    |                                   |                                         |                  |  |  |  |

Direkt unter dem Überschriften-Block befinden sich jeweils drei Leerzeilen. Hier handelt es sich um Filterzeilen, mit deren Hilfe Sie bestimmte Aktivitäten suchen können, indem Sie nach den entsprechenden Kriterien filtern. Klicken Sie hierzu in ein Feld und geben Sie den Suchstring ein (ggfs. mit "\*" am Anfang). Bei "Typ" können Sie nach einem speziellen Aktivitätstyp suchen, indem Sie in die weiße Typ-Filterzeile klicken.

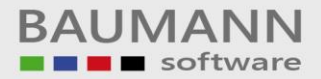

# 2.2 Anschrift

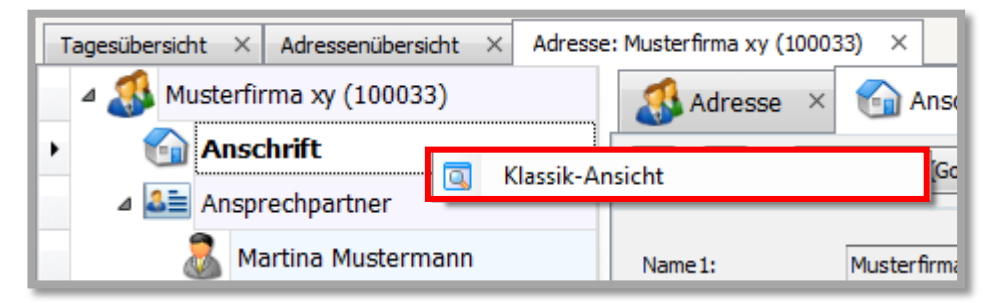

Durch Rechtsklick auf die Anschrift können Sie zur alternativen Darstellung der gesamten Adresse wechseln, die Ihnen weitere Infos aus dem WWS bietet.

Durch Linksklick auf das Feld "Anschrift" erhalten Sie die ausführlichen Informationen zur Adresse dieser Firma.

| Adresse 🗧                                    | Anschrift ×<br>ute (Google Maps) anzeigen | Adresse (Google Maps) and | zeigen 🤇 Geodaten (Google Map | s) anzeigen       |                      |
|----------------------------------------------|-------------------------------------------|---------------------------|-------------------------------|-------------------|----------------------|
| Name1:                                       | Musterfirma xy                            |                           | Name2:                        |                   |                      |
| Name3 [Name1 xx]:                            | Musterfirma xy                            |                           | Name2 xx:                     |                   |                      |
| Straße:                                      | Musterstraße                              | PLZ: 12345                | Ort: Somewhere                | Land: DE (Deutsch | iland) –             |
|                                              |                                           |                           | UST-ID-Nr.:                   | Adresse als gel   | öscht gekennzeichnet |
| Weitere Adressen:<br>Ziehen Sie eine Spalten | überschrift in diesen Bereich, um         | nach dieser zu gruppieren |                               |                   |                      |
| Name 3 [Name1 xx]                            | Straße                                    | PLZ                       | Ort                           | Land              | Name 2 xx            |
| ٩                                            |                                           |                           |                               |                   |                      |
|                                              |                                           |                           |                               |                   |                      |
|                                              |                                           |                           |                               |                   |                      |
|                                              |                                           |                           |                               |                   |                      |

Öffnen Sie das Schloss, wenn Sie Änderungen vornehmen möchten.

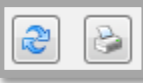

Hier "**Aktualisieren**" Sie die Adresse, falls Änderungen durchgeführt wurden.

Klicken Sie auf den Button **"Drucken**", um die Anschrift auszudrucken.

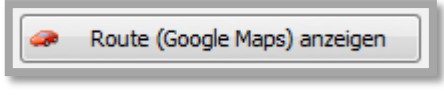

Klicken Sie auf den Button "**Route (Google Maps) anzeigen**", um die Strecke über Google Maps im Webbrowser anzuzeigen.

Sie erhalten die Streckenführung sowie Entfernung und Fahrtzeit.

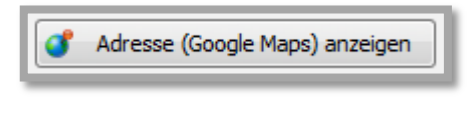

Geodaten (Google Maps) anzeigen

Klicken Sie auf diesen Button, um die Adresse in Google Maps im Webbrowser anzuzeigen.

Klicken Sie diesen Button, um die geographischen Längendaten im

BAUMANN Computer GmbH, Wiesentalstr. 18, DE 73434 Aalen Geschäftsführer: Oliver Baumann, Gordon Baumann, Gabriele Baumann-Franke Telefon: +49 (0)7361 4600 0, Fax: +49 (0)7361 4600 40, Mail: <u>info@baumanncomputer.de</u>, <u>www.baumanncomputer.de</u> Kreissparkasse Ostalb, BLZ 614 500 50, Konto 1000 735 312, SWIFT Code (BIC): OASPDE6A, IBAN: DE86 6145 0050 1000 7353 12 VR-Bank Aalen eG, BLZ 614 901 50, Konto 646 8800 04, SWIFT Code (BIC): GENODES1AAV, IBAN: DE33 6149 0150 0646 8800 04 Steuer-Nr.: 50468 / 06816, USt-Id-Nr.: DE 286 787 237, Amtsgericht Ulm HRB 728661

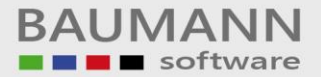

#### Webbrowser anzuzeigen.

Voraussetzung: Im Adressenbaum müssen unter "Geodaten" Längen-und Breitengrade angegeben werden.

Adresse als gelöscht gekennzeichnet

Hier können Sie die Adresse als gelöscht kennzeichnen. Sie wird dann nicht mehr angezeigt, bleibt jedoch in der Datenbank

vorhanden. Mit der Funktion "Auch gelöschte Adressen anzeigen" können Sie diese Adressen, rot markiert, wieder anzeigen lassen, siehe Punkt 1.2.

Unter "Weitere Adressen" sehen Sie diejenigen Adressen, die im WWS zu dieser Adresse zusätzlich angelegt wurden (evtl. Filialadressen, Lieferadressen etc.).

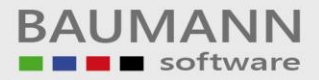

#### 2.3 Ansprechpartner

Ein Rechtsklick auf **"Ansprechpartner"** gibt Ihnen die Möglichkeit, die allgemeine AP-Übersicht zu öffnen (hier werden alle im CRM / WWS angelegten APs angezeigt) oder einen neuen AP anzulegen.

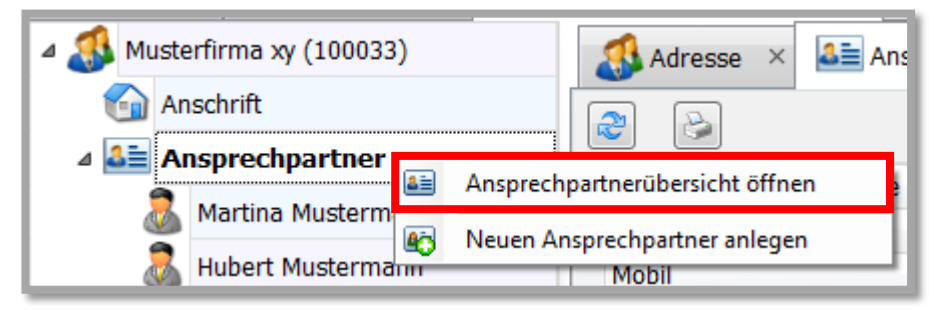

Ein Doppelklick auf **"Ansprechpartner"** bzw. das Plus **"+"** links neben **"Ansprechpartner"** zeigt Ihnen alle angelegten Ansprechpartner im Adressenbaum an. Wenn Sie hier einen AP anklicken, gelangen Sie zur **Schnellübersicht**.

Wenn Sie die ausführliche Ansicht möchten, klicken Sie auf das Feld "Ansprechpartner", sodass in der Mitte im Hauptbildschirm die Übersicht über alle Ansprechpartner erscheint.

| 🚯 Adresse                                                                                                    | × 🕤 Anschrift | × 👫 Ansprechpartner × |                    |                        |
|----------------------------------------------------------------------------------------------------|---------------|-----------------------|--------------------|------------------------|
| 2                                                                                                    |               |                       |                    |                        |
| Anrede                                                                                                    | Vorname       | Name                  | Abteilung          |                        |
| Telefon                                                                                                    |               | Fax                   | EMail              | Bild                   |
| Mobil                                                                                                    |               | Skype                 | Sprache            |                        |
|                                                                                                    |               |                       |                    | Kein Bild<br>vorhanden |
| Frau Dr.                                                                                                    | Martina       | Mustermann            | Sekretariat        |                        |
| 00 12345     0     0     0     0     0     0     0     0     0     0     0     0     0     0     0     0     0     0     0     0     0     0     0     0     0     0     0     0     0     0     0     0     0     0     0     0     0     0     0     0     0     0     0     0     0     0     0     0     0     0     0     0     0     0     0     0     0     0     0     0     0     0     0     0     0     0     0     0     0     0     0     0     0     0     0     0     0     0     0     0     0     0     0     0     0     0     0     0     0     0     0     0     0     0     0     0     0     0     0     0     0     0     0     0     0     0     0     0     0     0     0     0     0     0     0     0     0     0     0     0     0     0     0     0     0     0     0     0     0     0     0     0     0     0     0     0     0     0     0     0     0     0     0     0     0     0     0     0     0     0     0     0     0     0     0     0     0     0     0     0     0     0     0     0     0     0     0     0     0     0     0     0     0     0     0     0     0     0     0     0     0     0     0     0     0     0     0     0     0     0     0     0     0     0     0     0     0     0     0     0     0     0     0     0     0     0     0     0     0     0     0     0     0     0     0     0     0     0     0     0     0     0     0     0     0     0     0     0     0     0     0     0     0     0     0     0     0     0     0     0     0     0     0     0     0     0     0     0     0     0     0     0     0     0     0     0     0     0     0     0     0     0     0     0     0     0     0     0     0     0     0     0     0     0     0     0     0     0     0     0     0     0     0     0     0     0     0     0     0     0     0     0     0     0     0     0     0     0     0     0     0     0     0     0     0     0     0     0     0     0     0     0     0     0     0     0     0     0     0     0     0     0     0     0     0     0     0     0     0     0     0     0     0     0     0     0     0     0 | 6 555987321   | 00 123456 555987362   | m.muster@muster.xy | E-A                    |
| § 0123456                                                                                                    | 789           | 🐠 martina mustermann  | Deutsch            | 1 A 1                  |
| Prof., Dr.                                                                                                    | Hubert        | Mustermann            | Chef               |                        |
| 00 12345                                                                                                    | 6 1232465847  | 00 123456 132456855   | h.muster@xy.xy     |                        |
| \$ 3246981                                                                                                    | 321           | 🚯 Hubert Mustermann   | Deutsch            |                        |
| Herr                                                                                                    | Bernd         | Mustermann            | Abteilungsleiter   | PR                     |
| 00 12345                                                                                                    | 6 1232465847  | 00 123456 132456855   | h.muster@xy.xy     | 0                      |
| \$ 3246981                                                                                                    | 321           | Bernd Mustermann      | Deutsch            | 15                     |

In dieser Ansicht sind Telefon und Faxnummern sowie die E-Mail-Adresse mit aufgeführt.

Durch Klick auf das entsprechende Feld können Sie direkt eine **Telefonverbindung** aufbauen oder eine **E-Mail** schreiben.

Wenn Sie auf die **Anrede**, den **Vornamen**, den **Namen** oder die **Abteilung** des gewünschten Ansprechpartners doppelklicken, öffnet sich die ausführliche Anzeige. Nachdem Sie das **gelbe Schloss** geöffnet haben, können Sie Änderungen vornehmen.

**Löschungen** einzelner Ansprechpartner können nur in WWSBAU (Einkauf/Verkauf) in den Stammdaten vorgenommen werden.

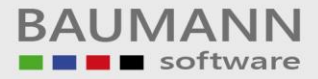

Anlegen eines neuen Ansprechpartners:

Entweder auf diese Weise ...

| a 🎒 Muste | rfirma xy (100033) | 📣 Adresse 🛛 🚨 Ans               |
|-----------|--------------------|---------------------------------|
| 🔂 An      | schrift            |                                 |
| ⊿ 🚨 Ar    | sprechpartner      | Ansprechpartnerübersicht öffnen |
|           | Martina Musterm    | Neuen Ansnrechnartner anlegen   |
|           | Hubert Mustermann  | Mobil                           |

... oder auf diese Weise (bitte erst das gelbe Schloss öffnen)

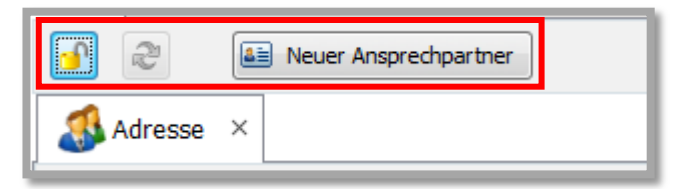

Ausführliche Ansprechpartner-Maske:

Je nachdem, ob Sie in der **"Konfiguration → Allgemeine Einstellungen →** Weitere" das Häkchen bei **"AP anlegen in Schnellübersicht**" gesetzt haben, erhalten Sie die eine oder die andere Erfassungsmaske.

| Adressenübersicht × Adresse: Musterfirma xy (10                               | 0033) × AP: ×                     |                    |                 |                                       |        |
|-------------------------------------------------------------------------------|-----------------------------------|--------------------|-----------------|---------------------------------------|--------|
| 🚽 📔 Neue Aktivität   🖄 Neue Mail   🕞 Zi                                       | u Verteilerliste 🛛 😽 Verkaufschan | ce anlegen   🤰 😴 資 | 📋 🍤 🗅 🖗 🍕 🥹     | Klassik-Ansicht                       |        |
| Anrede: Vorname:                                                              |                                   | Name:              |                 |                                       |        |
| KdNr: (123456) Firma:                                                         |                                   | Abteilung:         |                 |                                       |        |
| Sontaktdaten 🔰 Weitere 🍟 Historien                                            | 📋 Tätigkeiten 1 🏹 Formula         | re Verteilerlisten | Verkaufschancen |                                       |        |
| Ländervorwahl Telefon Fax Handy E-Mail Skype Internet Adresse [Firma] Sorache |                                   |                    |                 |                                       |        |
| Inakiv                                                                        |                                   |                    |                 |                                       |        |
| Aktivitäten (offen) +/- 2 Wochen                                              |                                   |                    |                 | Historien (erledigt) +/- 2 Wochen     |        |
| Ziehen Sie eine Spaltenüberschrift in diesen Bereich, um                      | nach dieser zu gruppieren         |                    |                 | Ziehen Sie eine Spaltenüberschrift in | dieser |
| Тур Веді                                                                      | nn 🔻 Ende                         | Betreff & D Ort    | Ersteller       | Тур                                   |        |
| 9                                                                             |                                   |                    |                 | 9                                     |        |
| (                                                                             |                                   |                    |                 |                                       |        |

Schnellübersicht:

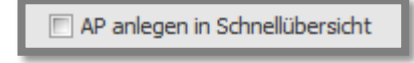

Merke:

BAUMANN Computer GmbH, Wiesentalstr. 18, DE 73434 Aalen Geschäftsführer: Oliver Baumann, Gordon Baumann, Gabriele Baumann-Franke Telefon: +49 (0)7361 4600 0, Fax: +49 (0)7361 4600 40, Mail: info@baumanncomputer.de, www.baumanncomputer.de Kreissparkasse Ostalb, BLZ 614 500 50, Konto 1000 735 312, SWIFT Code (BIC): OASPDE6A, IBAN: DE86 6145 0050 1000 7353 12 VR-Bank Aalen eG, BLZ 614 901 50, Konto 646 8800 04, SWIFT Code (BIC): GENODES1AAV, IBAN: DE33 6149 0150 0646 8800 04 Steuer-Nr.: 50468 / 06816, USt-Id-Nr.: DE 286 787 237, Amtsgericht Ulm HRB 728661

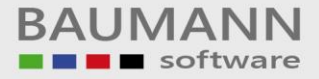

Klick auf den einzelnen Ansprechpartner im Adressenbaum: Sie erhalten immer die Schnellansicht.

Klick auf das Feld "**Ansprechpartner**" im Adressenbaum und dann Doppelklick auf Anrede, Vorname oder Abteilung eines vorhandenen Ansprechpartners im Hauptfenster: immer detaillierte Ansicht.

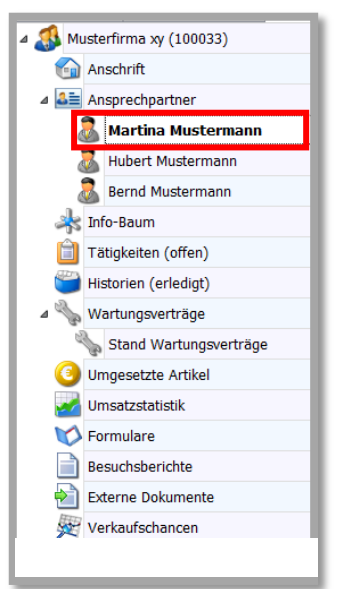

Sie können eine Kurz-Übersicht der einzelnen Ansprechpartner anzeigen lassen, indem Sie auf den Namen des Ansprechpartners klicken.

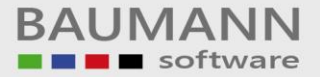

#### Detaillierte Ansicht:

| Ansprechpartnerübe    | rsicht × Ka      | ontakt: Mustermann | Martina ×        |                     |            |              |                 | ~ -                 |                                                 |
|-----------------------|------------------|--------------------|------------------|---------------------|------------|--------------|-----------------|---------------------|-------------------------------------------------|
| 🔒 📋 Neue Ak           | tivität   🖄 N    | leue Mail   புத Zi | u Verteilerliste | 😵 Verkaufschance    | anlegen    | 2 2 9        | 🛯 🕸 45 💥 🛷      | 🥸 🔯 Klassik-Ansicht |                                                 |
| Anrede: Frau Dr.      |                  | Vorname:           | Martina          |                     | Name:      | Musterman    | n               |                     |                                                 |
| KdNr: 100033          |                  | Firma:             | Musterfirma xy   | /                   | Abteilung: | Sekretariat  | :               |                     |                                                 |
|                       |                  |                    |                  |                     |            |              |                 |                     |                                                 |
| Sontaktdaten          | Weitere          | e 🐸 Historien      | Tätigke          | eiten 🛛 🚺 Formulare | e 🖸 Ver    | teilerlisten | Verkaufschancen | Wartungsverträge    | 🤒 Stand Wartungsverträge                        |
|                       |                  |                    |                  | Notiz               |            |              |                 |                     |                                                 |
| Ländervorwahl         | 00               |                    | [                |                     |            |              |                 |                     |                                                 |
| Telefon               | 123456           | 555987321          | J                |                     |            |              |                 |                     |                                                 |
| Fax                   | 123456           | 555987362          |                  |                     |            |              |                 |                     |                                                 |
| Handy                 | 0123456789       |                    |                  |                     |            |              |                 |                     |                                                 |
| E-Mail                | m.muster@mu      | ister.xy           |                  |                     |            |              |                 |                     |                                                 |
| Skype                 | martina muster   | rmann              |                  |                     |            |              |                 |                     |                                                 |
| Internet              | www.muster.x     | (y                 |                  |                     |            |              |                 |                     |                                                 |
| Adresse [Firma]       | Musterstraße     |                    | <b>3</b>         |                     |            |              |                 |                     |                                                 |
| Sprache               | Deutsch          | <b>*</b>           |                  |                     |            |              |                 |                     |                                                 |
|                       |                  |                    |                  |                     |            |              |                 |                     |                                                 |
| Inaktiv               |                  |                    |                  |                     |            |              |                 |                     |                                                 |
| Aktivitäten (off      | en) +/- 2 V      | Vochen             |                  |                     |            |              |                 |                     | Historien (erledigt) +/- 2 Wochen               |
| Ziehen Sie eine Spalt | enüberschrift in | diesen Bereich, um | nach dieser zu   | aruppieren          |            |              |                 |                     | Ziehen Sie eine Snaltenüberschrift in diesen Be |
| Typ                   |                  | Begi               | nn <b>T</b>      | Ende Be             | treff & D  | Ort          | Frsteller       |                     | Typ                                             |
| •                     |                  |                    |                  |                     |            |              |                 |                     | •                                               |
|                       |                  |                    |                  |                     |            |              |                 |                     |                                                 |
|                       |                  |                    |                  |                     |            |              |                 |                     |                                                 |
|                       |                  |                    |                  |                     |            |              |                 |                     |                                                 |
|                       |                  |                    |                  |                     |            |              |                 |                     |                                                 |
|                       |                  |                    |                  |                     |            |              |                 |                     |                                                 |
|                       |                  |                    |                  |                     |            |              |                 |                     |                                                 |
|                       |                  |                    |                  |                     |            |              |                 |                     |                                                 |
|                       |                  |                    |                  |                     |            |              |                 |                     |                                                 |
|                       |                  |                    |                  |                     |            |              |                 |                     |                                                 |
|                       |                  |                    |                  |                     |            |              |                 |                     |                                                 |
|                       |                  |                    |                  |                     |            |              |                 |                     |                                                 |
| 🙌 📢 🖣 Aktivität 0     | von 0 🕨 🗰 H      | н                  |                  |                     |            |              |                 | 1                   | H4 44 4 Aktivität 0 von 0 🕨 🗰 😣                 |
|                       |                  |                    |                  |                     |            |              |                 |                     |                                                 |

1 Neue Aktivität

Mit diesem Button können Sie für den angezeigten Ansprechpartner direkt eine Aktivität (Termin, Besprechung, Urlaub, etc.) anlegen.

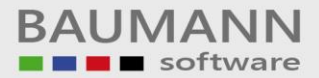

#### 2.4 Info-Baum

Im CRM haben Sie mithilfe der Info-Bäume die Möglichkeit, zu Ihren Adressen, Ansprechpartnern und Artikeln beliebige Informationen zu hinterlegen. Sie können dabei in einer Baumstruktur frei wählen, wie Sie die Informationen gliedern möchten.

Bevor Sie allerdings beginnen können, die Informationen einzupflegen, muss der Baum unter "Administration → InfoBäume konfigurieren" von Ihnen angelegt werden. Er kann später jederzeit ergänzt werden.

| Reuer Ansprechpartner          | Klassik-Ansicht |
|--------------------------------|-----------------|
| 🚜 Adresse 🛛 🦂 InfoBaum 🗡       |                 |
| Bezeichnung                    | Wert            |
|                                |                 |
| 4 🎜 Firmenband                 |                 |
| Ja Gitarrist                   | 1               |
| Jassist                        | 1               |
| 🎜 Schlagzeuger                 | 0               |
| 🖶 test                         |                 |
| 🔺 🤐 1.) Zweig1                 |                 |
| 😅 Unterzweig 1                 |                 |
| 🤐 2.) Test                     |                 |
| a 🚫 Weihnachtsgeschenk         |                 |
| 🍠 Weinpresent2                 |                 |
| 5 Ledertasche_2                |                 |
| 🍊 Kugelschreiber               |                 |
| 🛛 🏂 Weinpresent                |                 |
| Weinflasche (ja = 1, nein = 0) | 0               |
| Letzter Kontakt (JJJJ.MM.TT)   |                 |
|                                |                 |

Der von Ihnen unter Administration angelegte InfoBaum wird also im **"Adressenbaum → Info-Baum"** angezeigt. Jede Bezeichnung kann bearbeitet werden, indem ein Wert hinzugefügt oder abgeändert wird. Trifft eine Eigenschaft auf diese Adresse nicht zu, ordnen Sie auch keinen Wert zu.

Siehe unten im Bildschirm:

Für die oben markierte Ausprägung kann ein Wert mitgegeben werden, z.B.:

| Bearbeiten: | Wert: | Test5 | Speichern |
|-------------|-------|-------|-----------|
|             |       |       |           |

<u>Wichtig</u>: Die Info-Bäume können unter dem Menüpunkt "Auswertungen – KundenInfoBaum" ausgewertet werden. Bitte lesen Sie im gleichnamigen Leitfaden nach.

# 2.5 Tätigkeiten (offen)

| 🛯 🚳 Musterfirma xy (100033)      | 📣 Adresse 🛛 📋 Ti                |
|----------------------------------|---------------------------------|
| 🚮 Anschrift                      | Schnellfilter                   |
| ⊿ ▲ Ansprechpartner              |                                 |
| 🚨 Martina Mustermann             | Ziehen Sie eine Spaltenüberschr |
| 🚴 Hubert Mustermann              | Тур                             |
| 👵 Bernd Mustermann               | Beschreibung                    |
| 🦂 Info-Baum                      | Ÿ                               |
| Tätigkeiten (offen)              | Aufoabe<br>bersicht öffnen      |
| Historien (erledigt <del>)</del> |                                 |

Mit einem Rechtsklick auf **"Tätigkeiten"** können Sie die allgemeine **"Aktivitätsübersicht öffnen"**, in der Sie sich alle Aktivitäten anzeigen lassen können. Bitte zunächst den Aktualisierungsbutton klicken:

Und zum anderen können Sie die noch offenen Tätigkeiten dieser Adresse durch Linksklick direkt öffnen.

| Schnellfilter: 😭 🖾 🚺 🛅 |
|------------------------|
|------------------------|

Die Buttons des Schnellfilters sind zur einfachen Sortierung der einzelnen Tätigkeiten gedacht: "Alle anzeigen", "Nur E-Mails anzeigen", "Nur Telefonate anzeigen", "Nur Termine anzeigen" und "Nur Aufgaben anzeigen".

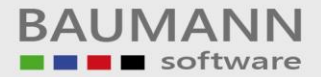

# 2.6 Historien (erledigt)

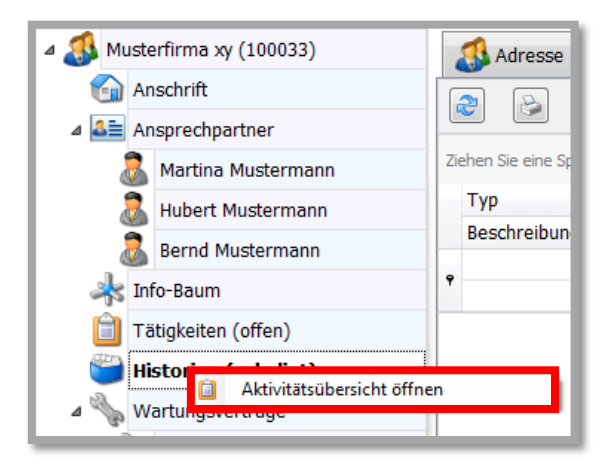

Zum einen können Sie durch Rechtsklick auf "**Historien**" die allgemeine "**Aktivitätsübersicht** öffnen", in der Sie sich alle Aktivitäten anzeigen lassen können.

Und zum anderen können Sie durch Linksklick die erledigten Aktivitäten (Historien) dieser Adresse öffnen.

| <u> </u>           | Neuer Ansprechpartner                                            | Klassik-Ansicht                   |               |
|--------------------|------------------------------------------------------------------|-----------------------------------|---------------|
| Adresse            | × 🐸 Historie ×                                                   |                                   |               |
| 3                  | Schnellfilter: 😭 🙆 🚺 🛅                                           |                                   |               |
| Ziehen Sie eine Sp | altenüberschrift in diesen Bereich, um nach dieser zu gruppieren |                                   |               |
| Тур                | Betreff                                                          | Anfang 👻 Ende 🛛                   | Ersteller     |
| Beschreibung       |                                                                  |                                   | Ansprechpart  |
| 9                  |                                                                  |                                   | _             |
| 📋 Aufgabe          | Besprechung                                                      | 05.02.2014 12:10 05.02.2014 13:40 | Martina Muste |
| - flowerpow        | r                                                                |                                   | Martina Muste |

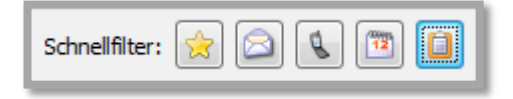

Die Buttons des Schnellfilters sind zur einfachen Sortierung der einzelnen Tätigkeiten in der Historie gedacht: "Alle anzeigen", "Nur E-Mails anzeigen", "Nur Telefonate anzeigen", "Nur Termine anzeigen" und "Nur Aufgaben anzeigen".

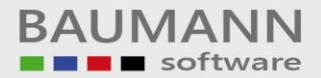

#### 2.7 Wartungsverträge

Die Funktion **Wartungsverträge** ist für Sie nur interessant, wenn Sie gleichzeitig das Modul "Wartungsverträge" einsetzen. In diesem Fall erhalten Sie hier eine Übersicht über alle abgeschlossenen Wartungsverträge dieses Kunden.

| A Reuer                          | Ansprechpart     | her                              |           |             | Klassik-Ansicht |            |
|----------------------------------|------------------|----------------------------------|-----------|-------------|-----------------|------------|
| 💰 Adresse 🛛 🗞 W                  | /artungsvert     | räge ×                           |           |             |                 |            |
|                                  |                  |                                  |           |             |                 |            |
| Ziehen Sie eine Spaltenüberschr  | ift in diesen Be | reich, um nach dieser zu gruppie | ren       |             |                 |            |
| Projekt                          | Gekündigt        | EinsatzSeit                      | Kaufpreis | WartungAb 🔹 | Wartungspreis   | Abrechnung |
| ٩                                |                  |                                  |           |             |                 |            |
| <ul> <li>more Editors</li> </ul> |                  | 01.12.2013                       | 195,00 €  | 01.12.2013  | 150,00€         | Jahr       |
|                                  |                  |                                  |           |             |                 |            |

### 2.8 Umgesetzte Artikel

Hier sehen Sie eine Aufstellung der Artikel, die dieser Kunde bereits bei Ihnen gekauft hat. Folgende Informationen werden angezeigt:

| 9 2                                                                                                    | Neuer Ansprechpartner                                                                                                    |                                 |                                      |                                                                                                    |                                        | Klassik-Ansicht |
|----------------------------------------------------------------------------------------------------|----------------------------------------------------------------------------------------------------|---------------------------------|--------------------------------------|----------------------------------------------------------------------------------------------------|----------------------------------------|-----------------|
| 🛃 Adresse 🔅                                                                                                    | Vmgesetzte Artikel                                                                                                    | ×                               |                                      |                                                                                                    |                                        |                 |
| 3                                                                                                    | Datum: von 06.02.2013                                                                                                    | ▶ bis 06.02.2014                | ▼ Bezeichnunge                       | n aus Artikelstamm                                                                                                    |                                        |                 |
| ahen Sie eine Spal                                                                                                    | tenüberschrift in diesen Bereich, ur                                                                                                    | n nach dieser zu gruppierer     | 1                                    |                                                                                                    |                                        |                 |
| Nummer                                                                                                    | Bezeichnung1                                                                                                    | Bezeichnung2                    | Bezeichnung3                         | Bezeichnung4                                                                                                    | Datum                                  | Menge           |
|                                                                                                    |                                                                                                    |                                 |                                      |                                                                                                    |                                        |                 |
|                                                                                                    |                                                                                                    | services was been               | Interior Interior                    |                                                                                                    | 10.12.2013                             | 1               |
| And a local division of the local division of the local division o | Artisticana destrict                                                                                                    | contract of the local division. | titizal, rangel                      |                                                                                                    | 10.12.2013                             | 1               |
|                                                                                                    | and the second second s | designation cases.              | - Internation voltage (1             | - And the Address of the Address of | 10.12.2013                             | 1               |
| 11.000                                                                                                    | the second second second second second second second second second second second second second second second se                                                                                                    |                                 |                                      |                                                                                                    |                                        |                 |
|                                                                                                    | A Report of the local division of the local division of the local  | Programming Trees.              | a fair lange field.                  | b Delivery/Property                                                                                                    | 10.12.2013                             | 1               |
|                                                                                                    | Allahouse (1981)                                                                                                    | Programming Test.               | a minimum period.                    | h Indexa Program.                                                                                                    | 10.12.2013<br>10.12.2013               | 1               |
| 1100<br>1100<br>1100                                                                                                    | Philippe 200                                                                                                    | Pagestrenes Ten.                | a hairine saga tan.<br>"Ay faatika a | A Delivery of Design                                                                                                    | 10.12.2013<br>10.12.2013<br>16.12.2013 | 1 0 2           |

Bezeichnungen aus Artikelstamm

Da die erste Zeile eines berechneten Artikels (Bezeichnung 1) oftmals lediglich die nicht aussagekräftige Artikelnummer enthält, haben Sie hier die Möglichkeit, die tatsächlichen Bezeichnungen aus dem Artikelstamm anzeigen zu lassen.

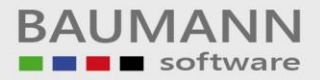

### 2.9 Umsatzstatistik

Hier können Sie sich die Umsatzstatistik der betreffenden Firma anzeigen lassen. Diese zeigt den Verlauf des Umsatzes an, den die jeweilige Firma eingebracht hat.

| Datum: von 06.02.2013 🔻 bis 06.02.2014 💌 🔲 Bezeichnungen aus Artikelstamm                                                                                                    |                                                                                                    |                                 |                                 |                             |            |       |        |  |  |  |
|----------------------------------------------------------------------------------------------------|----------------------------------------------------------------------------------------------------|---------------------------------|---------------------------------|-----------------------------|------------|-------|--------|--|--|--|
| Gesamt                                                                                                    | umsatz: 885,00€                                                                                                    | Jahresumsatz Ø:                 | 885,00 €                        | Monatsumsatz 6              | 0: 73,75€  |       |        |  |  |  |
| hen Sie eine Spalte                                                                                                    | nüberschrift in diesen Bereich, u                                                                                                    | n nach dieser zu gruppiere      | n                               |                             |            |       |        |  |  |  |
| Nummer                                                                                                    | Bezeichnung1                                                                                                    | Bezeichnung2                    | Bezeichnung3                    | Bezeichnung4                | Datum      | Menge | Betrag |  |  |  |
|                                                                                                    |                                                                                                    |                                 |                                 |                             |            |       |        |  |  |  |
|                                                                                                    | Artikelnummer:                                                                                                    | COMMONTANA SAMA                 | Einkauf, Verkauf                |                             | 10.12.2013 |       | 1      |  |  |  |
| and the second second se | Artikelnummer:                                                                                                    | colling more latter.            | Einkauf, Verkauf                |                             | 10.12.2013 |       | 1      |  |  |  |
|                                                                                                    | Artikelnummer:                                                                                                    | manunglah mass                  | -teenater rolling (),           | -benfullet-max term         | 10.12.2013 |       | 1      |  |  |  |
|                                                                                                    | Artikelnummer:                                                                                                    | Reparenting Tale.               | a failt beinge field.           | h in the part of the second | 10.12.2013 |       | 1      |  |  |  |
| 11140                                                                                                    | Artikelnummer:                                                                                                    | Breatly rentiling /             | The Teaching                    | Making and Branth.          | 10.12.2013 |       | 0      |  |  |  |
| 11140                                                                                                    | Artikelnummer:                                                                                                    | Breatty-territory /             | COUNTRY NAME AND                | * 1,0 000. Stillularg. pt   | 16.12.2013 |       | 2      |  |  |  |
|                                                                                                    | Company and the second second se | The second second second second | Transformed in concentration of | The second statement of the | 09.01.2014 |       | 1      |  |  |  |

Sie können einen beliebigen gewünschten Zeitraum angeben, für den die Umsatzstatistik erzeugt werden soll.

Beachten Sie bitte die Information zu den Durchschnittswerten

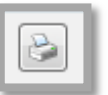

Mit dem Button "Drucken" öffnet sich die Druckvorschau.

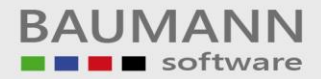

### 2.10 Formulare

Hier werden alle vorhandenen Formulare aus dem WWS zu dieser Adresse angezeigt:

Angebote, Auftragsbestätigungen, Lieferscheine, Rechnungen, Bestellanfragen, Bestellungen, Lieferanmahnungen etc.

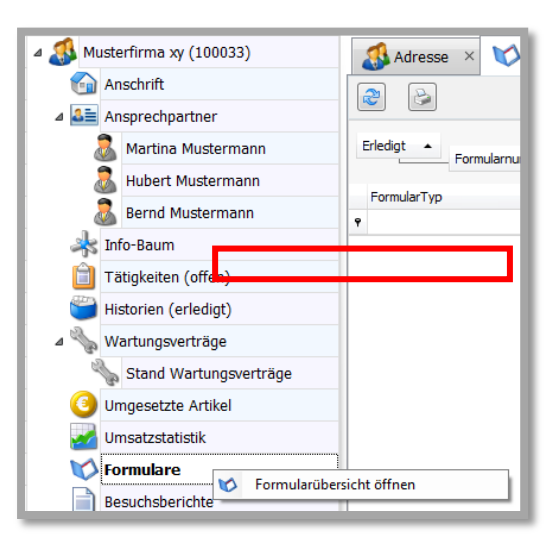

Zur Funktion **"Formulare"** gibt es zwei Möglichkeiten:

Durch Rechtsklick auf
 "Formulare" können Sie in die
 Formularübersicht (Stammdaten →
 Formulare) wechseln. Hier können
 Sie alle erstellten Formulare nach
 Kundennummer, Formularnummer
 oder Kundenname
 durchsuchen(zuerst bitte
 aktualisieren).

2. Durch Klick auf **"Formulare"** werden alle Formulare dieser Adresse angezeigt. Durch Doppelklick auf ein bestimmtes Formular wird dessen Inhalt angezeigt.

| Reuer Ansprechpartner     | Klassik-Ansicht                |          |
|---------------------------|--------------------------------|----------|
| 💰 Adresse 🛛 🏹 Formulare 🗡 |                                |          |
|                           |                                |          |
| Erledigt A Formularnummer |                                |          |
| FormularTyp               | <ul> <li>Belegdatum</li> </ul> | Ext.Dok. |
| 9                         |                                |          |
| ▶ ⊿ Erledigt: 0           |                                |          |
| ▲ Formularnummer:         |                                |          |
| 🚫 Auftragsbestätigung     | 04.12.2013                     |          |
| ▲ Formularnummer:         |                                |          |
| Angebot                   | 13.12.2013                     |          |
| ▲ Formularnummer:         |                                |          |
| Angebot                   | 13.12.2013                     |          |
| ▲ Erledigt: 1             |                                |          |
| ▲ Formularnummer:         |                                |          |
| Lieferschein              | 10.12.2013                     |          |
| 😥 Rechnung                | 10.12.2013                     |          |
| ▲ Formularnummer:         |                                |          |
| Rechnung                  | 16.12.2013                     |          |
| ▲ Formularnummer:         |                                |          |
| P Rechnung                | 09.01.2014                     |          |

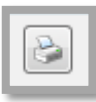

Mit dem Button "Drucken" öffnet sich die Druckvorschau.

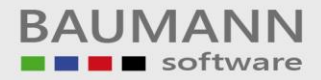

## 2.11 Besuchsberichte

Durch Rechtsklick können Sie einen neuen Besuchsbericht anlegen.

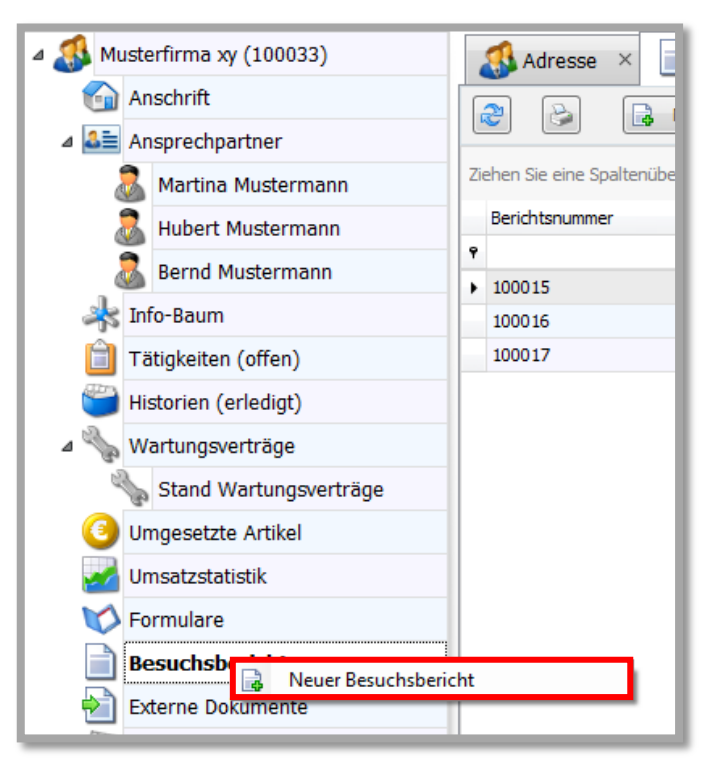

Hier geben Sie die Berichtsbezeichnung, den Termin und die Beurteilung ein (durch das Plus-Zeichen gelangen Sie zur Beurteilungsauswahl, in der Sie alle gebräuchlichen Beurteilungen zur Wiederverwendung anlegen können). Bei "**Berichtstext**" steht Ihnen genügend Platz für Ihren Bericht zur Verfügung.

| Bezeichnung:                                                                                                    | Besuchsbericht                                                                                                    | 1                                                                                                    |                                                                                                    | •                                                                                                    |                                                                                                    |
|----------------------------------------------------------------------------------------------------|----------------------------------------------------------------------------------------------------|----------------------------------------------------------------------------------------------------|----------------------------------------------------------------------------------------------------|----------------------------------------------------------------------------------------------------|----------------------------------------------------------------------------------------------------|
| Besuchstermin:                                                                                                    | 21.01.2014                                                                                                    | •                                                                                                    |                                                                                                    |                                                                                                    |                                                                                                    |
| Beurteilung:                                                                                                    | Sehr gut                                                                                                    | -                                                                                                    |                                                                                                    |                                                                                                    |                                                                                                    |
| Berichtstext                                                                                                    |                                                                                                    |                                                                                                    |                                                                                                    |                                                                                                    |                                                                                                    |
| justo duo dolores<br>sadipacing eitir, s<br>dolores et ea reb<br>eitr, sed diam no<br>rebum. Stet cita I<br>Duis autem vel ei<br>iusto odio digniss | et es rebum. Stet c<br><i>sd diam norum; ei</i><br>m. Stet citte kasd i<br>umy gimed tempor<br>casd gubergren, no<br>um inture dolor in her<br>m qui blandit praese | cita kad gubergren, no<br>imo demori vividuri di di<br>gubergren, no sea tak<br>i nividuri di dibore et do<br>o sea takimata sanctus er<br>endrett in vulgutate velit<br>i uptatum zari delenit | eea takonata sanctuu eet Loren<br>imata sanctus est Loren ipo<br>ere magna aliquyan rest, sed<br>ere magna aliquyan rest, sed<br>it Loren ipsun dolor at anet,<br>esse molestie <b>consecuat</b> , vel<br>augue duis dólore te feugat n | in peur dolor at anet. Lorem i<br>erat, <i>sed dan vegtus</i> . At<br>um dolor at amet. Lorem ipeur<br>dam volupta. At vero eos et<br>illum dolore eu feugiat nulla fa<br>alla facilia. Lorem ipsum dolor t | sum dolor at annet, consetetur<br>ere ces et accutante el µste duto<br>dolor at anet, consetetur sadpsong<br>scutante el µsto duto dolores et e<br>collais at veto eros et accunisan et<br>it amet. |
|                                                                                                    |                                                                                                    |                                                                                                    |                                                                                                    |                                                                                                    |                                                                                                    |
|                                                                                                    | 986                                                                                                    |                                                                                                    | ×                                                                                                    |                                                                                                    |                                                                                                    |

Im Einzelnen:

BAUMANN Computer GmbH, Wiesentalstr. 18, DE 73434 Aalen Geschäftsführer: Oliver Baumann, Gordon Baumann, Gabriele Baumann-Franke Telefon: +49 (0)7361 4600 0, Fax: +49 (0)7361 4600 40, Mail: info@baumanncomputer.de, www.baumanncomputer.de Kreissparkasse Ostalb, BLZ 614 500 50, Konto 1000 735 312, SWIFT Code (BIC): OASPDE6A, IBAN: DE86 6145 0050 1000 7353 12 VR-Bank Aalen eG, BLZ 614 901 50, Konto 646 8800 04, SWIFT Code (BIC): GENODES1AAV, IBAN: DE33 6149 0150 0646 8800 04 Steuer-Nr.: 50468 / 06816, USt-Id-Nr.: DE 286 787 237, Amtsgericht Ulm HRB 728661

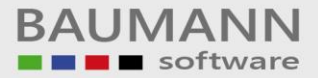

Hier können Sie eine **Bezeichnung** auswählen oder eine neue Bezeichnung hinzufügen. Sie wird dann automatisch in die Liste mit aufgenommen.

| Bezeichnung:          | Besuchsbericht 1 |                       |            |
|-----------------------|------------------|-----------------------|------------|
|                       |                  |                       | _          |
| Bezeichnung           | •                | Bezeichnung A         | . <b>^</b> |
|                       |                  |                       | J          |
|                       |                  |                       |            |
| ааа                   |                  | aaa                   |            |
| ааа                   |                  | aaa                   | -          |
| aaaaaa213213          |                  | aaaaaa213213          | =          |
| asdasd                |                  | asdasd                |            |
| Besuchsbericht 1      |                  | Besuchsbericht 1      |            |
| Besuchsbericht 1      |                  | Besuchsbericht 1      |            |
| Besuchsbericht 1      |                  | Besuchsbericht 1      |            |
| Besuchsbericht 2      |                  | Besuchsbericht 2      |            |
| Besuchsbericht 2      |                  | Besuchsbericht 2      |            |
| Besuchsbericht 3 Test |                  | Besuchsbericht 3 Test |            |
| Besuchsbericht 3 Test |                  | Besuchsbericht 3 Test |            |
| ×                     |                  |                       |            |
|                       |                  |                       | - 11       |

Tragen Sie hier bitte das Datum ein, wann der Besuch stattgefunden hat.

Besuchstermin: 21.01.2014

Hier ein Beispiel, wie Sie das Datum auswählen könnten.

|   | Freitag, 31. Januar 2014 |                                     |                                                         |                                                                                                    |                                                                                                    |                                                                                                    |                                                                                                    |
|---|--------------------------|-------------------------------------|---------------------------------------------------------|----------------------------------------------------------------------------------------------------|----------------------------------------------------------------------------------------------------|----------------------------------------------------------------------------------------------------|----------------------------------------------------------------------------------------------------|
| 4 |                          |                                     | Janu                                                    | iar 20                                                                                                    | 14                                                                                                    |                                                                                                    | •                                                                                                    |
|   | Мо                       | Di                                  | Mi                                                      | Do                                                                                                    | Fr                                                                                                    | Sa                                                                                                    | So                                                                                                    |
|   |                          | 31                                  | 1                                                       | 2                                                                                                    | 3                                                                                                    | 4                                                                                                    | 5                                                                                                    |
|   | 6                        | 7                                   | 8                                                       | 9                                                                                                    | 10                                                                                                    | 11                                                                                                    | 12                                                                                                    |
|   | 13                       | 14                                  | 15                                                      | 16                                                                                                    | 17                                                                                                    | 18                                                                                                    | 19                                                                                                    |
|   | 20                       | 21                                  | 22                                                      | 23                                                                                                    | 24                                                                                                    | 25                                                                                                    | 26                                                                                                    |
|   | 27                       | 28                                  | 29                                                      | 30                                                                                                    | 31                                                                                                    | 1                                                                                                    | 2                                                                                                    |
|   |                          | 4                                   |                                                         | 6                                                                                                    | 7                                                                                                    |                                                                                                    | 9                                                                                                    |
|   | Leeren                   |                                     |                                                         |                                                                                                    |                                                                                                    |                                                                                                    |                                                                                                    |
|   | •                        | 4<br>30<br>6<br>13<br>20<br>27<br>3 | Mo Di<br>30 31<br>6 7<br>13 14<br>20 21<br>27 28<br>3 4 | Mo         Di         Mi           30         31         1           6         7         8           13         14         15           20         21         22           27         28         29           3         4         5 | Freitag, 31. Jar           Freitag, 31. Jar           Januar 20           Mo         Di         Mi         Do           30         31         1         2           6         7         8         9           13         14         15         16           20         21         22         23           27         28         29         30           3         4         5         6 | Mo         Di         Mi         Do         Fr           30         31         1         2         3           6         7         8         9         10           13         14         15         16         17           20         21         22         23         24           27         28         29         30         31           3         4         5         6         7           Leeren | Image: Weight of the system         Image: Weight of the system         < |

Wählen Sie bitte eine **Beurteilung** aus, wie der Besuch verlaufen ist, ob er aufschlussreich oder vergeblich war.

| Beurteilung: | L Besser | - |   |
|--------------|----------|---|---|
| -            |          | _ | _ |

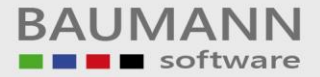

Sie können eine Beurteilung aus der Liste wählen ...

| Beurteilung: | ▼ 🔂                                                                                       |     |  |  |  |
|--------------|-------------------------------------------------------------------------------------------|-----|--|--|--|
| -            | K Toll                                                                                    |     |  |  |  |
| Berichtstext | L Besser<br>K Klasse<br>L Super<br>K Durchschnittlich<br>L Überdurchschnittlich<br>K Okay | -   |  |  |  |
|              |                                                                                           | .:: |  |  |  |

... oder eine neue Beurteilung hinzufügen. Klicken Sie hierzu auf das **"grüne Plus"**. Es erscheint eine neue Maske.

| 🔏 Beurteilungsauswahl        |                                         |                 |
|------------------------------|-----------------------------------------|-----------------|
| Ziehen Sie eine Spaltenübers | chrift in diesen Bereich, um nach diese | r zu gruppieren |
| Note                         | Beschreibung                            |                 |
| ٠                            | 1 K Toll                                |                 |
|                              | 1 L Besser                              |                 |
|                              | 2 K Klasse                              |                 |
|                              | 2 L Super                               |                 |
|                              | 3 K Durchschnitt                        | lich            |
|                              | 3 L Überdurchsch                        | nnittlich       |
|                              | 4 K Okay                                |                 |
|                              | 4 L Problematisch                       | n               |
| 14 41 4 Beurteilung 1 von    | 8 <b>F W M +</b> 4                      | b               |
| scartellung 1 von            | • • • • • •                             |                 |

Sie können mit dem "+" ein Noten- und Beschreibungsfeld hinzufügen oder mit dem "-" eine Zeile löschen.

Klicken Sie auf den Button **"Speichern"**, damit die neuen oder geänderten Beurteilungen in die Liste mit aufgenommen werden.

Klicken Sie auf den Button **"Beurteilung übernehmen"**, um die ausgewählte Beurteilung in das Feld zu übernehmen. (Achtung: eine neue Beurteilung bitte zuerst speichern).

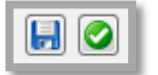

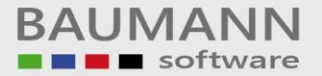

Leitfaden

Geben Sie den gewünschten Text in das "Berichtstext"-Feld ein.

#### Berichtstext

#### Lorem ipsum dolor sit amet,

consetetur sadipscing elitr, sed *diam nonumy eirmod tempor* invidunt ut labore et dolore magna aliquyam erat, sed diam voluptua. At vero eos et accusam et justo duo dolores et ea rebum. Stet clita kasd gubergren, no sea takimata sanctus est Lorem ipsum dolor sit amet. Lorem ipsum dolor sit amet, consetetur sadipscing elitr, sed diam nonumy eirmod tempor **invidunt** ut labore et dolore magna aliquyam erat, sed diam voluptua. At vero eos et accusam et justo duo dolores et ea rebum. Stet clita kasd gubergren, no sea takimata sanctus est Lorem ipsum dolor sit amet. Lorem ipsum dolor sit amet, sed diam voluptua. At vero eos et accusam et justo duo dolores et ea rebum. Stet clita kasd gubergren, no sea takimata sanctus est Lorem *ipsum* dolor sit amet.

Mit den folgenden Buttons: "Text formatieren", "kursiv", "fett", "unterstrichen", "ausschneiden", "kopieren", "einfügen", "Text linksbündig ausrichten", "zentriert", "Text rechtsbündig ausrichten" und "Text löschen" können Sie verschiedene Textformatierungen vornehmen.

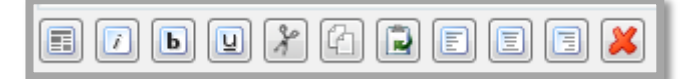

Klicken Sie auf den Button **"Dokumente"**, um dem Besuchsbericht externe Dokumente hinzuzufügen (Achtung: Bitte den Bericht zuerst speichern).

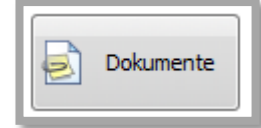

Es öffnet sich die neue Maske "Externe Dokumente":

| 2 Externe Dokumente  |                    |                     |                                         |  |  |  |  |  |  |  |
|----------------------|--------------------|---------------------|-----------------------------------------|--|--|--|--|--|--|--|
| > Dokument scannen 🚦 | Scanner auswählen  |                     |                                         |  |  |  |  |  |  |  |
| Bezeichnung          | Benutzer           | Datum               | ▲ Pfad                                  |  |  |  |  |  |  |  |
|                      |                    |                     |                                         |  |  |  |  |  |  |  |
| Stuhl553014          | Martina Mustermann | 06.02.2014 10:46:30 | "C: \Musterfirma \pdf\Stuhl552546.p ••• |  |  |  |  |  |  |  |
|                      |                    |                     |                                         |  |  |  |  |  |  |  |
|                      |                    |                     |                                         |  |  |  |  |  |  |  |
|                      |                    |                     |                                         |  |  |  |  |  |  |  |
|                      |                    |                     |                                         |  |  |  |  |  |  |  |
|                      |                    |                     |                                         |  |  |  |  |  |  |  |
|                      |                    |                     |                                         |  |  |  |  |  |  |  |
|                      |                    |                     |                                         |  |  |  |  |  |  |  |
|                      |                    |                     |                                         |  |  |  |  |  |  |  |
|                      |                    |                     |                                         |  |  |  |  |  |  |  |
|                      |                    |                     |                                         |  |  |  |  |  |  |  |
|                      |                    |                     |                                         |  |  |  |  |  |  |  |
|                      |                    |                     |                                         |  |  |  |  |  |  |  |
|                      |                    |                     |                                         |  |  |  |  |  |  |  |
|                      |                    |                     |                                         |  |  |  |  |  |  |  |
|                      |                    |                     |                                         |  |  |  |  |  |  |  |
|                      |                    |                     |                                         |  |  |  |  |  |  |  |
|                      |                    |                     |                                         |  |  |  |  |  |  |  |
|                      | • • • • • • • •    |                     |                                         |  |  |  |  |  |  |  |
|                      |                    |                     |                                         |  |  |  |  |  |  |  |
|                      |                    |                     | Schliessen                              |  |  |  |  |  |  |  |
|                      |                    |                     |                                         |  |  |  |  |  |  |  |

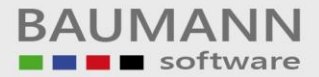

Klicken Sie auf den Button **"Dokument scannen**", um ein neues Dokument einzuscannen und hinzuzufügen.

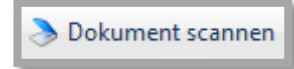

Klicken Sie auf den Button **"Scanner auswählen"**, um die entsprechenden Einstellungen vorzunehmen.

🌯 Scanner auswählen

Klicken Sie in der Maske "Externe Dokumente" jeweils auf das "+", um beliebig viele Dokumente von der Festplatte hinzuzufügen. Klicken Sie auf das "-", um ein ausgewähltes Dokument wieder zu löschen.

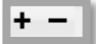

Klicken Sie auf den Button **"Speichern**", um den Besuchsbericht erstmals zu speichern.

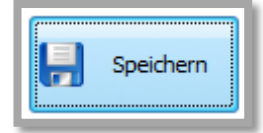

Klicken Sie auf den Button **"Übernehmen"**, um die Einstellungen des Besuchsberichts zu übernehmen bzw. Änderungen zu speichern.

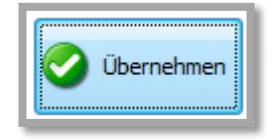

Klicken Sie auf den Button "**Drucken**", es erscheinen die Druckereigenschaften. Sie können den Besuchsbericht mit Details ausdrucken.

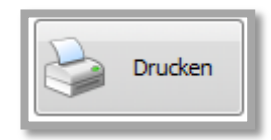

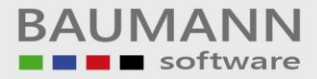

Die Übersicht der Besuchsberichte erhalten Sie, wenn Sie im Adressenbaum auf "Besuchsberichte" linksklicken.

| Adresse × Besuchsberichte ×                         |                                                                                   |          |            |                    |  |  |  |  |  |
|-----------------------------------------------------|-----------------------------------------------------------------------------------|----------|------------|--------------------|--|--|--|--|--|
| 2 Neuer Besuchsbericht Resuchsbericht entfernen     |                                                                                   |          |            |                    |  |  |  |  |  |
| Ziehen Sie eine Spaltenüberschrift in diesen Bereid | Zehen Sie eine Spaltenüberschrift in diesen Bereich, um nach dieser zu gruppieren |          |            |                    |  |  |  |  |  |
| Berichtsnummer                                      | Bezeichnung                                                                       | Erfasser | Datum      | Beurteilung        |  |  |  |  |  |
| <b>9</b>                                            |                                                                                   |          |            |                    |  |  |  |  |  |
| ▶ 100015                                            | Besuchsbericht 1                                                                  |          | 21.01.2014 | K Toll             |  |  |  |  |  |
| 100016                                              | Besuchsbericht 2                                                                  |          | 21.01.2014 | K Klasse           |  |  |  |  |  |
| 100017                                              | Besuchsbericht 3 Test                                                             |          | 21.01.2014 | K Durchschnittlich |  |  |  |  |  |
|                                                     |                                                                                   |          |            |                    |  |  |  |  |  |

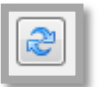

Klicken Sie auf den Button **"Aktualisieren"**, um die Tabelle bei Änderungen zu erneuern.

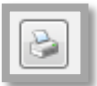

Klicken Sie auf den Button **"Drucken"** um die Seitenansicht der Tabelle einzusehen und den Bericht zu drucken.

Klicken Sie auf den Button "**Neuer Besuchsbericht**", um einen neuen Besuchsbericht wie oben beschrieben anzulegen.

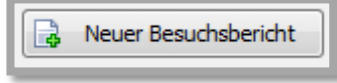

Klicken Sie auf den Button "Besuchsbericht entfernen", um einen ausgewählten Besuchsbericht zu löschen.

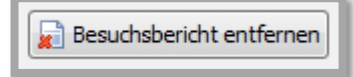

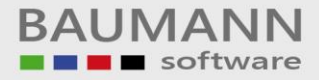

#### 2.12 Externe Dokumente

Die Externen Dokumente sind Dokumente, die mit der Firma verknüpft wurden (z.B. der Preiskatalog eines Lieferanten). Ein solches Dokument wurde beispielsweise für spätere Bestellungen hinterlegt, um die Suche nach dem externen Dokument zu verkürzen.

|   | Image: Several system     Image: Several system       Image: Several system     Image: Several system |                              |                    |                    |                   |               |          |              |           |     |  |  |
|---|----------------------------------------------------------------------------------------------------|------------------------------|--------------------|--------------------|-------------------|---------------|----------|--------------|-----------|-----|--|--|
|   | 🐉 Adresse × 🔄 Externe Dokumente ×                                                                     |                              |                    |                    |                   |               |          |              |           |     |  |  |
|   |                                                                                                    |                              |                    |                    |                   |               |          |              |           |     |  |  |
| z | Ziehen Sie eine Spal                                                                                  | ltenüberschrift in diesen Be | ereich, um nach di | eser zu gruppieren |                   |               |          |              |           |     |  |  |
|   | Nummer                                                                                                | Benutzer                     | Datum              | Bezeichnung        | Pfad              | Art           | Position | Archivierung | maildruck | Bet |  |  |
| ٩ | ,                                                                                                    |                              |                    |                    |                   |               |          |              |           |     |  |  |
| ۱ | 100033                                                                                                | Martina Musterm              | 05.02.2014         | Sthul552546        | "C:\Musterfirma\p | Adressenstamm |          |              |           |     |  |  |

Externe Dokumente können im WWS (Einkauf / Verkauf) im Adressenstamm hinterlegt werden (Adresse als Zeile auf den Bildschirm, Cursor rechts raus, CRM-Funktionen, Externe Dokumente).

Im CRM selbst können externe Dokumente in der Klassik-Ansicht der Adresse hinterlegt werden. Damit Sie den Klassik-Ansicht-Button sehen, darf unter **"Konfiguration → Allgemeine Einstellungen → Weitere"** die Funktion **"Button Klassik-Ansicht ausblenden"** NICHT aktiviert sein.

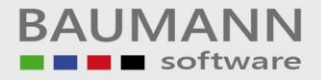

### 2.13 Verkaufschancen

Hier erkennen Sie, ob diese Adresse sich in einem oder mehreren Prozessen befindet oder befand und wenn ja, in welcher Phase.

**Beispiel:** 

Bei der betreffenden Adresse handelt es sich um eine "Interessentenpflege". Innerhalb der Interessentenpflege ist die Phase 2 erreicht, das bedeutet, es wurde bereits die Nachfrage-Mail xy an den Interessenten versendet. Die Übersicht zeigt Ihnen jeweils alle wichtigen Infos zum jeweiligen Prozess und damit zu den Verkaufschancen an: Bezeichnung des Prozesses, Ansprechpartner, Status, ggfs. Produktname, zugeordnete Mitarbeiter im eigenen Haus etc.

Bitte lesen Sie zum Thema "Verkaufschancen" unseren Leitfaden "Vertrieb – Prozesse, Chancen, Umsatzauswertung"

#### 2.14 Geodaten

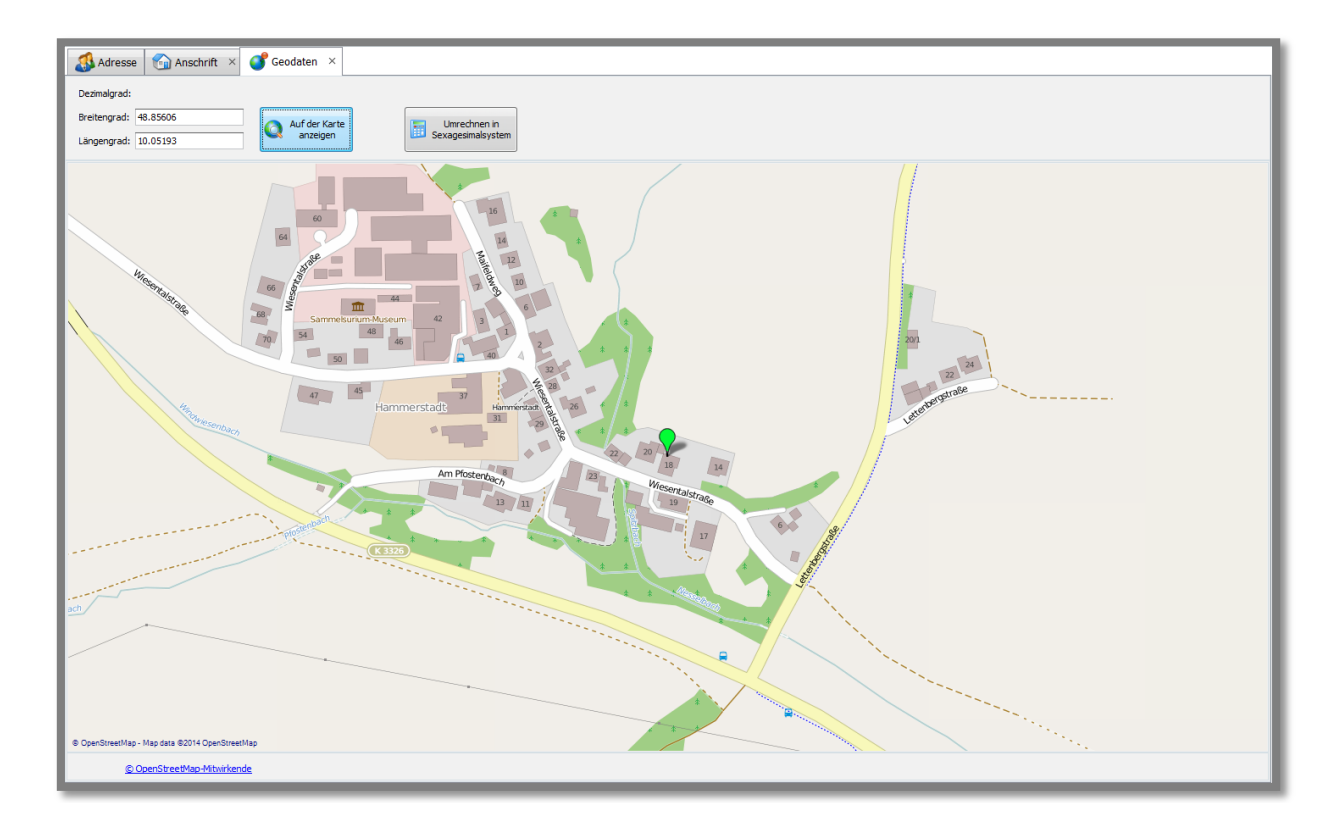

Hier können Sie den Breitengrad und Längengrad des Standorts einer Firma eingeben und sich auf der Karte anzeigen lassen.